# HƯỚNG DẪN

### Tổ chức, cá nhân và công chức, viên chức tiếp nhận và giải quyết dịch vụ công "Chứng thực bản sao điện tử từ bản chính" thực hiện trên Cổng dịch vụ công của tỉnh

# A - Công dân nộp hồ sơ trực tuyến trên trang dịch vụ công:

Chọn đăng ký nếu chưa có tài khoản hoặc đăng nhập nếu đã có tài khoản để truy cập vào Cổng dịch vụ công của tỉnh nộp hồ sơ, cụ thể như sau:

**Bước 1:** Công dân truy cập vào trang Dịch vụ công (DVC) của tỉnh với địa chỉ: <u>https://dichvucong.backan.gov.vn/</u>

S dichvucong.backan.gov.vn

#### Bước 2:

\* Trường hợp công dân chưa có tài khoản:

- Ấn **Đăng ký** ở ô góc bên phải màn hình:

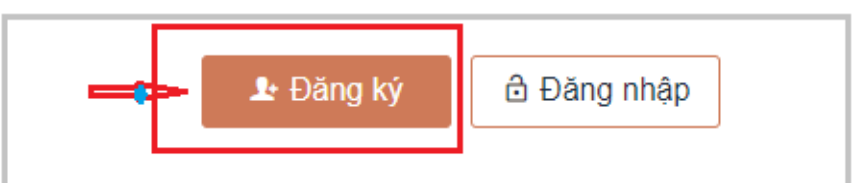

- Chọn phương thức đăng ký **Thuê bao di động** hoặc đăng ký **Tài khoản** định danh điện tử VNeID (thông qua ứng dụng VNeID di động/định danh điện tử Mức 2):

+ Trường hợp đăng ký định tài khoản định danh điện tử: Công dân tải và cài đặt ứng dụng VNeID trên di động, đăng ký tài khoản định danh điện tử bằng một trong các hình thức: Đăng ký tài khoản định danh điện tử thông qua ứng dụng VNeID di động hoặc Đăng ký tài khoản định danh điện tử Mức 2 (công dân cần liên hệ với cơ quan Công an và làm thủ tục đăng ký tài khoản định danh điện tử theo quy định).

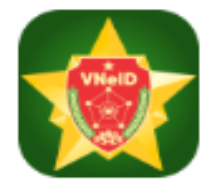

+ Trường hợp đăng ký Thuê bao di động, công dân thực hiện các bước sau:

Điền các thông tin theo yêu cầu (*những trường thông tin có dấu (\*) là những thông tin bắt buộc*), sau đó ấn **Đăng ký**:

| Đăng ký<br>Thuê bao di động                                                                                            |
|----------------------------------------------------------------------------------------------------|
| (Chỉ dành cho công dân)                                                                                                |
| Tên đăng nhập (Số CMT/CCCD) *                                                                                          |
| Nhập số CMT/CCCD 🗙                                                                                                    |
| Bạn phải nhập cmt/cccd.                                                                                                |
| Họ tên *                                                                                                    |
| Nhập họ tên 🗙                                                                                                    |
| Bạn phải nhập họ tên.                                                                                                  |
| Ngày sinh *                                                                                                    |
| dd/mm/yyyy                                                                                                    |
| Số điện thoại *                                                                                                    |
| Nhập số điện thoại 🗙                                                                                                   |
| Bạn phải nhập số điện thoại.                                                                                           |
| Email                                                                                                    |
| Nhập email của bạn                                                                                                    |
| Nhập mã xác thực *                                                                                                    |
| Nhập mã xác thực j 7 mX V i 📿                                                                                          |
| Bằng cách nhấp vào Đăng ký, bạn đồng ý<br>với <b>Điều khoản, Chính sách chia sẻ thông</b><br><b>tin</b> của chúng tôi. |
| Đăng ký                                                                                                    |

Kiểm tra mã OTP được gửi về điện thoại và nhập vào ô xác thực, sau đó ấn xác nhận:

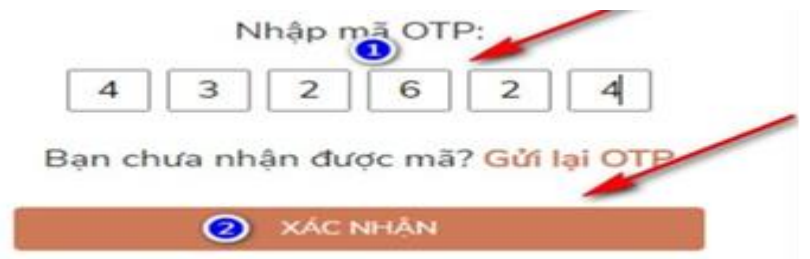

- \* Trường hợp công dân đã có tài khoản:
- Ấn đăng nhập ở ô góc bên phải màn hình:

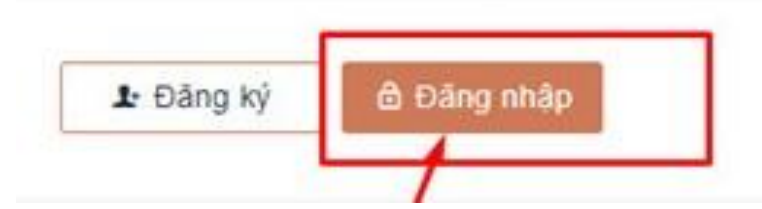

- Chọn đăng nhập Tài khoản cấp bởi DVC quốc gia hoặc Tài khoản Định danh điện tử cấp bởi Bộ Công an:

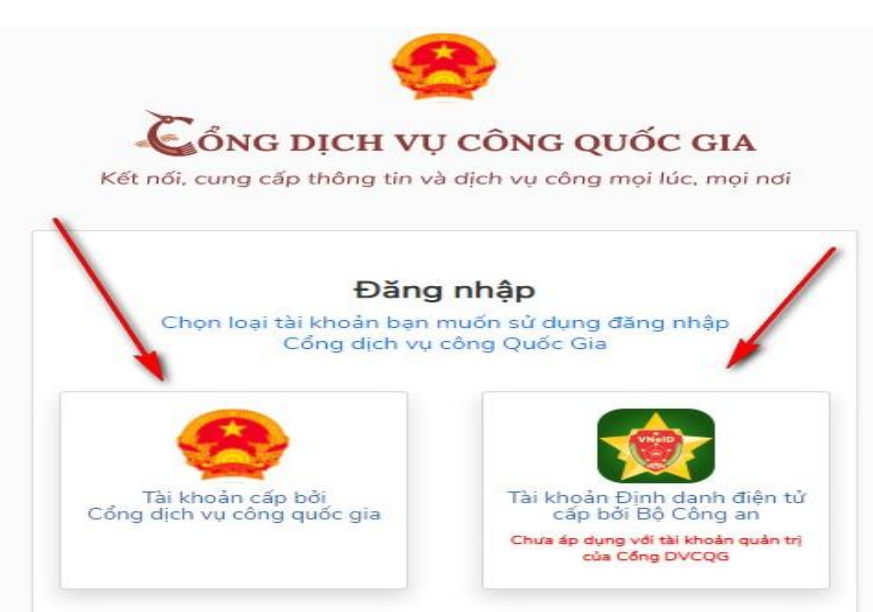

- Kiểm tra mã OTP được gửi về điện thoại và nhập vào ô xác thực, sau đó ấn Xác nhận:

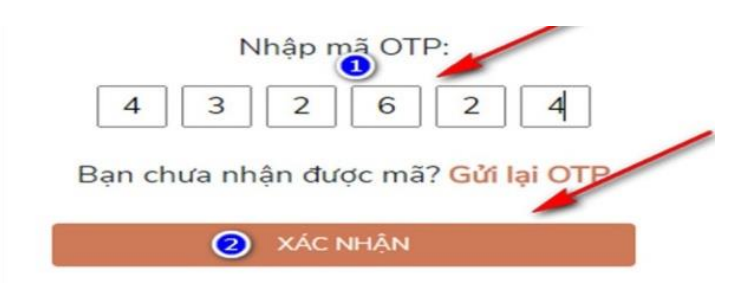

**Bước 3:** Sau khi thực hiện đăng nhập, chọn menu **Dịch vụ công trực** tuyến => Chọn Nộp hồ sơ:

| Kết nói, cung cấp thông tin và dịch vụ công | <b>TÌNH BẮC KẠN</b><br>mại lúc, mại nơi |         |           | [        |
|---------------------------------------------|-----------------------------------------|---------|-----------|----------|
| TRUNG TÂM PV HCC DANH MỤC TTHC              | DỊCH VỤ CÔNG TRỰC TUYẾN                 | HỔI ĐÁP | HƯỚNG DẪN | ÐÁNH GIÁ |
| PHẢN ÁNH KIẾN NGHỊ THỐNG KÊ                 | Tra cứu hồ sơ                           |         |           |          |
| ⇒                                           | Nộp hồ sơ                               |         |           |          |

**Bước 4:** Chọn cơ quan thực hiện => Chọn *Lĩnh vực Chứng thực* => Ấn *Tìm kiếm*.

Lưu ý: Công dân lựa chọn đơn vị thực hiện theo yêu cầu, cụ thể:

- Trường hợp thực hiện yêu cầu chứng thực bản sao điện tử tại Phòng Công chứng số 1, Phòng Công chứng số II hoặc Phòng Công chứng số III thuộc Sở Tư pháp, thực hiện các bước sau:

+ Chọn Cơ quan: Sở Tư pháp => Chọn Lĩnh vực: Lĩnh vực Chứng thực
=> Chọn Cấp thủ tục: Cấp Sở.

+ Ấn **Tìm kiếm:** 

| Từ khóa:              | Nhập Mã thủ tục hoặc Tên thủ tục đê tra cứu |          |
|-----------------------|---------------------------------------------|----------|
| Co <sup>r</sup> quan: | Sở Tư pháp                                  | ~        |
| Lĩnh vực:             | Lĩnh vực Chứng thực                         | ~        |
| Mức độ DVC:           | Chọn mức độ                                 | ~        |
| Cấp thủ tục:          | Câp Sờ                                      | <b>~</b> |
| Đối tượng nộp:        | Tât cả                                      | ~        |

- Trường hợp thực hiện yêu cầu chứng thực bản sao điện tử tại UBND cấp huyện, thực hiện các bước sau:

+ Chọn Cơ quan: UBND huyện ... (Ví dụ: UBND huyện Pác Nặm) =>
Chọn Lĩnh vực: Lĩnh vực Chứng thực => Chọn Cấp thủ tục: Cấp Quận/Huyện.
+ Ân Tìm kiếm:

| Tìm kiếm nâng cao |                                             |   |
|-------------------|---------------------------------------------|---|
| Từ khóa:          | Nhập Mã thủ tục hoặc Tên thủ tục đê tra cứu |   |
| Cơ quan:          | UBND huyện Pác Nặm 🗸 <                      |   |
| Lĩnh vực:         | Lĩnh vực Chứng thực                         | _ |
| Mức độ DVC:       | Chọn mức độ 🗸                               |   |
| Cấp thủ tục:      | Câp Quận/Huyện                              |   |
| Đối tượng nộp:    | Tất cả 🗸                                    |   |
|                   | Q Tìm kiếm 🎜 Làm mới                        |   |
|                   |                                             |   |

- Trường hợp thực hiện yêu cầu chứng thực bản sao điện tử tại UBND cấp xã, thực hiện các bước sau:

+ Chọn Cơ quan: **UBND huyện** ... (Ví dụ: UBND huyện Pác Nặm) => Chọn Lĩnh vực: **Lĩnh vực Chứng thực** => Chọn Cấp thủ tục: **Cấp Xã/Phường/Thị trấn**.

+ Ấn Tìm kiếm:

| Tìm kiếm nâng cao |                                             |      |
|-------------------|---------------------------------------------|------|
| Từ khóa:          | Nhập Mã thủ tục hoặc Tên thủ tục đê tra cứu |      |
| Cơ quan:          | UBND huyện Pác Nặm                          | · 🗲  |
| Lĩnh vực:         | Lĩnh vực Chứng thực                         | × <= |
| Mức độ DVC:       | Chọn mức độ                                 | *    |
| Cấp thủ tục:      | Câp Xã/Phường/Thị trân                      | × <= |
| Đối tượng nộp:    | Tât cả                                      | *    |
| ₽                 | <b>Q Tìm kiếm</b> Z Làm mới                 |      |

**Bước 5:** Sau khi ấn *Tìm kiếm*, màn hình hiện ra các thủ tục trong lĩnh vực chứng thực. Công dân chọn thủ tục cần chứng thực bản sao điện tử theo yêu cầu, cụ thể:

- Trường hợp thực hiện yêu cầu chứng thực bản sao điện tử tại cấp tỉnh (Phòng Công chứng), UBND cấp huyện:

+ Chọn thủ tục theo yêu cầu: "Chứng thực bản sao từ bản chính giấy tờ, văn bản do cơ quan tổ chức có thẩm quyền của Việt Nam cấp hoặc chứng nhận".

Hoặc thủ tục: "Chứng thực bản sao từ bản chính giấy tờ, văn bản do cơ quan, tổ chức có thẩm quyền của nước ngoài; cơ quan, tổ chức có thẩm quyền của Việt Nam liên kết với cơ quan, tổ chức có thẩm quyền của nước ngoài cấp hoặc chứng nhận".

| STT | Mã TTHC                | Mức độ DVC | Tên thủ tục hành<br>chính                                                                                                    | Cor quan          | Lĩnh<br>vực                  |                             |
|-----|------------------------|------------|----------------------------------------------------------------------------------------------------|-------------------|------------------------------|-----------------------------|
| 1   | 2.000908.000.00.00.H03 | Toàn trình | Thủ tục cấp bản<br>sao từ sổ gốc                                                                                                    | Cấp<br>Quận/Huyện | Lĩnh<br>vực<br>Chứng<br>thực | Nộp hồ sơ<br>Xem chi tiết   |
| 2   | 2.000815.000.00.00.H03 | Một phần   | Thủ tục chứng<br>thực bản sao từ<br>bàn chính giấy tờ,<br>văn bản do cơ<br>quan tỗ chức có<br>thẩm quyền của<br>Việt Nam cấp<br>hoặc chứng nhận                                                                                                    | Cấp<br>Quận/Huyện | Lĩnh<br>vực<br>Chứng<br>thực | Nộp hồ sơ 🚽<br>Xem chi tiết |
| 3   | 2.000843.000.00.00.H03 | Một phân   | Thủ tục chứng<br>thực bàn sao từ<br>bàn chính giấy tờ,<br>văn bàn do cơ<br>quan, tổ chức có<br>thẩm quyền của<br>nước ngoài; cơ<br>quan, tổ chức có<br>thẩm quyền của<br>Việt Nam liên kết<br>với cơ quan, tố<br>chức có thẩm<br>quyền của nước<br>ngoài cấp hoặc<br>chứng nhận | Cấp<br>Quận/Huyện | Lĩnh<br>vực<br>Chứng<br>thực | Nộp hồ sơ                   |

+ Ấn *Nộp hồ sơ* tương ứng với thủ tục chọn để thực hiện.

- Trường hợp thực hiện yêu cầu chứng thực bản sao điện tử tại UBND cấp xã:

+ Chọn thủ tục: "Chứng thực bản sao từ bản chính giấy tờ, văn bản do cơ quan tổ chức có thẩm quyền của Việt Nam cấp hoặc chứng nhận".

+ Ấn *Nộp hồ sơ* tương ứng với thủ tục chọn để thực hiện.

| sп | Mä TTHC                | Mức độ DVC | Tên thủ tục<br>hành chính                                                                                                    | Cơ quan                      | Lĩnh<br>vực                  |                           |
|----|------------------------|------------|----------------------------------------------------------------------------------------------------|------------------------------|------------------------------|---------------------------|
| 1  | 2.000908.000.00.00.H03 | Toàn trình | Thủ tục cấp bản<br>sao từ số gốc                                                                                                    | Cấp<br>Xã/Phường/Thị<br>trấn | Lĩnh<br>vực<br>Chứng<br>thực | Nộp hồ sơ<br>Xem chi tiết |
| 2  | 2.000815.000.00.00.H03 | Nột phần   | Thủ tục chứng<br>thực bản sao từ<br>bản chính giấy<br>tờ, văn bản do cơ<br>quan tổ chức có<br>thẩm quyền của<br>Việt Nam cấp<br>hoặc chứng nhận | Cấp<br>Xã/Phường/Thị<br>trấn | Lĩnh<br>vực<br>Chứng<br>thực | Nộp hồ sơ <               |

**Bước 6:** Màn hình hiện thông tin *Quy trình thực hiện Dịch vụ công trực tuyến.* Công dân ấn chọn trường hợp hồ sơ theo yêu cầu, cụ thể:

- Trường hợp thực hiện yêu cầu chứng thực bản sao điện tử tại cấp tỉnh:

+ Lựa chọn *Trường hợp giải quyết* để chọn đơn vị giải quyết theo yêu cầu, gồm có: Phòng Công chứng số 1 (thành phố Bắc Kạn), Phòng Công chứng số II (huyện Chợ Đồn), Phòng Công chứng số III (huyện Chợ Mới).

+ Ấn **Đồng ý và tiếp tục.** 

| Chọn trường hợp hồ sơ                                       |   |                      |
|-------------------------------------------------------------|---|----------------------|
| Chọn quy trình xử lý và cơ quan giải quyết (nếu có) phù hợp |   |                      |
| Cơ quan giải quyết hồ sơ (*)                                |   |                      |
| Sở Tư pháp                                                  | Y |                      |
| Trường hợp giải quyết (*)                                   |   |                      |
| 4 giờ làm việc - Phòng Công chứng số II (huyện Chợ Đồn)     |   |                      |
| 🗲 Quay lại                                                  |   | → Đồng ý và tiếp tục |

Trường hợp thực hiện yêu cầu chứng thực bản sao điện tử tại UBND cấp xã:
+ Lựa chọn *Cơ quan giải quyết hồ sơ* => Chọn *Quận/Huyện nộp hồ sơ*

=> Chọn *Phường/Xã nộp hồ sơ* để chọn đơn vị giải quyết theo yêu cầu:
 + Ấn *Đồng ý và tiếp tục.*

| Chọn quy trình xử lý và cơ quan giải quyết (nếu có) phù hợp |      |  |  |
|-------------------------------------------------------------|------|--|--|
| Cơ quan giải quyết hồ sơ "                                  |      |  |  |
| UBND huyện Pác Nặm                                          | · 🗢  |  |  |
| Trường hợp giải quyết (*)                                   |      |  |  |
| 4 giờ làm việc                                              | *    |  |  |
| Quận/Huyện nộp hồ sơ (*)                                    |      |  |  |
| Huyện Pác Nặm                                               | · <= |  |  |
| Phường/Xã nộp hồ sơ (*)                                     |      |  |  |
| Xã Giáo Hiệu                                                | •    |  |  |

(Trường hợp thực hiện yêu cầu chứng thực bản sao điện tử tại UBND cấp huyện: Không thực hiện bước 6)

**Bước 7:** Công dân điền đầy đủ các trường thông tin hiện thị trên màn hình (*Lưu ý: Đối với những trường có dấu (\*) bắt buộc phải nhập đầy đủ*)

| QUY TRÌNH THỰC HIỆN DỊCH VỤ CÔNG TRỰC TUYẾN                |                                                            |                        |                    |                       |  |  |  |  |
|------------------------------------------------------------|------------------------------------------------------------|------------------------|--------------------|-----------------------|--|--|--|--|
|                                                            |                                                            |                        |                    |                       |  |  |  |  |
| 1 Đăng ký/Đăng nhập                                        | 2 Lựa chọn DVC                                             | 3 Nộp hồ sơ trực tuyến | 🖞 Theo dõi kết quả | <b>5</b> Nhận kết quả |  |  |  |  |
|                                                            |                                                            |                        |                    |                       |  |  |  |  |
| Thông tin người nộp h                                      | ồ sơ                                                       |                        |                    |                       |  |  |  |  |
| Cá nhân, tổ chức điền<br>Lưu ý: Đối với những trường có da | <b>đầy đủ các thông</b> t<br>ấu (*) bắt buộc phải nhập đầy | <b>tin</b><br>đủ       |                    |                       |  |  |  |  |

- Sau khi điền đầy đủ thông tin theo yêu cầu, ấn Đồng ý và tiếp tục:

| Địa chỉ thường trú   |
|----------------------|
|                      |
|                      |
| → Đồng ý và tiếp tục |
|                      |

**Bước 8:** Điền, kê khai đầy đủ các trường thông tin, ấn *Chọn tệp tin* để đính kèm thành phần hồ sơ (bản chụp/scan) cần chứng thực theo quy định lên hệ thống, sau đó ấn *Đồng ý và tiếp tục*:

| rn Th             | ành nhần hồ sợ                                                                                                    |                                       |                                                                               |                                            |                       |     |                           |                    |
|-------------------|----------------------------------------------------------------------------------------------------|---------------------------------------|-------------------------------------------------------------------------------|--------------------------------------------|-----------------------|-----|---------------------------|--------------------|
| Quý kh<br>1. Nhấ  | iách cung cấp các giấy tờ theo yêu cầu của Thà<br>in vào ô Chọn tệp tin sau đó chọn mục Scan file                                         | nh phần h<br>hoặc Chc                 | ìố sơ bên dưới theo một tr<br>ọn tệp tin để thực hiện cun                     | rong hai cách sau:<br>Ig cấp các giấy tờ t | theo yêu cầu          |     |                           |                    |
| 2. Điển<br>Sau kh | , trực tiếp thông tin vào Biểu mẫu e-form đã cung<br>nì thực hiện xong, nhấn Đồng ý và Tiếp tục.                                          | g cấp tại p                           | phần 'Biểu mẫu giấy tờ'                                                       |                                            | -                     |     |                           |                    |
| Tệp tir           | n tải lên có dung lượng không quá 100ME                                                                                                   | 3                                     |                                                                               |                                            |                       |     |                           |                    |
| #                 | Tên giây tớ                                                                                                    | ò                                     |                                                                               | Số bản (*)                                 | Tệp tin               |     | Mẫu đơn                   | Ký số tệp tin      |
| V                 | Bản chính giấy tờ, văn bản làm cơ sở để chứn<br>chứng thực. Trường hợp người yêu câu chứn<br>quan, tổ chức tiến hành chụp từ bản chính để | g thực bảr<br>g thực chỉ<br>thực hiện | n sạo và bản sao cần<br>xuất trình bản chính thì cr<br>chứng thực, trừ trường | σ 1                                        | Chọn tệp tin+         | ~   | <del>~</del>              | I Ký số            |
|                   | hợp cơ quan, tô chức không có phương tiện để<br>thực hiện chứng thực phải có đây đủ các trang<br>chính.                                   | è chụp. Ba<br>J đã ghi th             | ản sao từ bán chính đe<br>ông tin của bản                                     |                                            |                       |     |                           |                    |
| Lấy g             | giấy tờ từ KDL                                                                                                    |                                       |                                                                               |                                            |                       |     |                           |                    |
| '⊐ Biể            | u mẫu giấy tờ                                                                                                    |                                       |                                                                               |                                            |                       |     |                           |                    |
|                   |                                                                                                    |                                       |                                                                               |                                            |                       |     |                           |                    |
| ¢ Thớ             | ông tin khác                                                                                                    |                                       |                                                                               |                                            |                       |     |                           |                    |
| Cá nhâ            | in hoặc tổ chức có thể bổ sung thêm thông tin h                                                                                           | ồ sơ của r                            | mình hoặc các tệp tin khá                                                     | c có liên quan                             |                       |     |                           |                    |
| Về việc           | C (*)                                                                                                    |                                       |                                                                               |                                            |                       |     |                           |                    |
| Thủ tụ            | ực chứng thực bản sao từ bản chính giấy tờ, văn                                                                                           | i bản do cr                           | ơ quan tổ chức có thẩm q                                                      | µyền của Việt Nam                          | n cấp hoặc chứng nhận |     |                           |                    |
|                   |                                                                                                    |                                       |                                                                               |                                            |                       |     |                           |                    |
| Ghi ch            | ιú                                                                                                    | G                                     | Jiấy tờ khác                                                                  |                                            |                       |     |                           |                    |
|                   |                                                                                                    |                                       |                                                                               |                                            |                       | + - | Chọn tệp tin <del>-</del> |                    |
|                   |                                                                                                    |                                       |                                                                               |                                            |                       | + - | Chọn tệp tin <del>-</del> |                    |
|                   |                                                                                                    | 1                                     |                                                                               |                                            |                       | + - | Chọn tệp tin <del>-</del> |                    |
|                   |                                                                                                    | G                                     | biấy tờ khác                                                                  |                                            |                       |     |                           |                    |
|                   |                                                                                                    |                                       | Chọn tệp tin                                                                  |                                            |                       |     |                           |                    |
|                   |                                                                                                    |                                       |                                                                               |                                            |                       |     |                           |                    |
| 10                |                                                                                                    |                                       |                                                                               |                                            |                       |     |                           | • Dà - 4 - 2 Hán H |
| € QI              | uay lại                                                                                                    |                                       |                                                                               |                                            |                       |     |                           | Đông y và tiếp tụ  |

Bước 9: Điền các trường thông tin hiện thị trên màn hình:

- Lựa chọn Hình thức nhận kết quả.

- Lựa chọn Lệ phí thủ tục (số lượng, mức lệ phí).

Lựa chọn *Phương thức thanh toán =>* Chọn *Thanh toán tại Bộ phận một cửa* (trong trường hợp công dân nộp phí trực tiếp tại Bộ phận một cửa).

Hoặc chọn **Thanh toán trực tuyến qua Cổng DVC quốc gia** (trong trường hợp công dân nộp phí trực tuyến khi cơ quan, đơn vị đã triển khai thanh toán trực tuyến trên Cổng DVC quốc gia).

- Ấn Đồng ý và tiếp tục.

| & Hình thức nhận kết quả                                                                                                    |                                                                                   |                                                    |                                       |                      |                         |                        |
|----------------------------------------------------------------------------------------------------|-----------------------------------------------------------------------------------|----------------------------------------------------|---------------------------------------|----------------------|-------------------------|------------------------|
| Cá nhân hoặc tổ chức chọn nơi nhận hồ s<br>ưu điện, các chỉ phí gửi kết quả sẽ do b                                                     | sơ khi đã giải quyết xong. Đố<br>ư <mark>u điện</mark> hoặc <b>cơ quan giải c</b> | i với trường hợp nhờ bưu<br><b>juyết</b> quy định. | ı điện phát trả kết q                 | uả thì kết quả hồ sơ | r sẽ được gửi đến địa ( | chỉ bên dưới thông qua |
| lình thức nhận kết quả "                                                                                                    |                                                                                   |                                                    |                                       |                      |                         |                        |
| Trực tuyên tại Công Dịch vụ công cập l                                                                                                  | bộ, câp tỉnh 🗸 💶                                                                  | I.                                                 |                                       |                      |                         |                        |
| ם Lệ phí thanh toán cho cơ qua                                                                                                    | <mark>N giải quyết</mark> Đơn vị tính: <b>V</b>                                   | NÐ                                                 |                                       |                      |                         |                        |
| Các khoản lệ phí mà cá nhân hoặc tổ chú                                                                                                 | rc phải thanh toán cho cơ qua                                                     | an giải quyết.                                     | 0                                     |                      |                         |                        |
| Loại lệ phí                                                                                                    | Số lượng                                                                          | Mức lệ phí                                         | ł                                     | Bắt buộc             | Mô tả                   |                        |
| Lệ phí thủ tục                                                                                                    | 1                                                                                 | 2.000                                              | VN                                    | Ð Không              | trang đầu               |                        |
| Tổng lệ phí                                                                                                    | 4                                                                                 |                                                    | 2,000 VN                              | Ð                    | Thanh toán cho          | cơ quan giải quyết     |
| Tổng lê phí bắt buộc phải đóng trước                                                                                                    | , U                                                                               |                                                    | 0 VN                                  | Ð                    |                         |                        |
| Thanh toán lệ phí cho cơ qua<br>lác khoản lệ phí thanh toán phải có giá tr<br>phương thức thanh toán (°) Thanh toán tại bộ phận một cửa | n giải quyệt<br>ị và không bao gồm các kh<br>v                                    | oản lệ phíbưu điện.                                |                                       |                      |                         |                        |
| <ul> <li> Chưa chọn<br/>Thanh toán trực tuyến qua cổng than<br/>Sử dụng dịch vụ thu hộ<br/>Thanh toán qua bưu điện</li> </ul>           | h toán VNPT SmartGate                                                             |                                                    |                                       |                      |                         |                        |
| Thanh toán qua ngân hàng<br>Thanh toán tại bộ phận một cửa                                                                              |                                                                                   |                                                    |                                       |                      | ₽                       | Đồng ý và tiếp tụ      |
| Thanh toán như nộp mức độ 3<br>Thanh toán trực tuyến qua cổng than                                                                      | h toán VNPT Pav                                                                   |                                                    |                                       |                      |                         |                        |
| Thanh toán trực tuyến qua Cổng DVC                                                                                                    | Quốc gia                                                                          | ÁC KAN - HÉ I                                      | THỐNG DỊCH VỤ HÀ                      | NH CHÍNH CÔNG        |                         |                        |
| Thanh toán trực tuyến qua BIDV                                                                                                    | -                                                                                 | ing tin và Truy                                    | rền thông tỉnh Bắc l                  | Kạn cấp ngày 22/11/  | 2016                    |                        |
| Công đán thanh toán trực tuyên<br>Thanh toán trực tuyến qua bộ thống h                                                                  | ỗ trợ thành toán dịch vụ côn                                                      | chủ quản: UB<br>ng PayGoy ng Pham Duy              | ND tỉnh Bắc Kạn<br>Hưng - Phó Chủ tic | h LIBND tỉnh         |                         |                        |
| Thanh toán tiền mặt                                                                                                    | io uy mann toan uich vụ cor                                                       | trực: Trung tâi                                    | m CNTT&TT tỉnh Bắ                     | c Kạn                |                         |                        |
| Thanh toán sau                                                                                                    |                                                                                   | ing Chí Kiên, t                                    | thành phố Bắc Kạn,                    | tỉnh Bắc Kạn         |                         |                        |

Bước 10: Công dân kiểm tra lại các thông tin hiển thị trên màn hình:

- Nhập *Mã xác nhận* và chọn "*Tôi xin chịu trách nhiệm trước pháp luật* về lời khai trên" và ấn Nộp hồ sơ để kết thúc việc nộp hồ sơ trực tuyến.

| Mã xác nhận (*)<br>pdmạs<br>Tôi xin chịu trách nhiệm trước pháp luật về lời khai trên |                        |
|---------------------------------------------------------------------------------------|------------------------|
| U ← Quay lại                                                                          | பி Lưu hồ sơ பிழ hồ sơ |

- Kết thúc bước nộp hồ sơ của công dân: Việc nộp hồ sơ được hoàn tất khi hệ thống báo thực hiện thành công, kết thúc quá trình nộp hồ sơ:

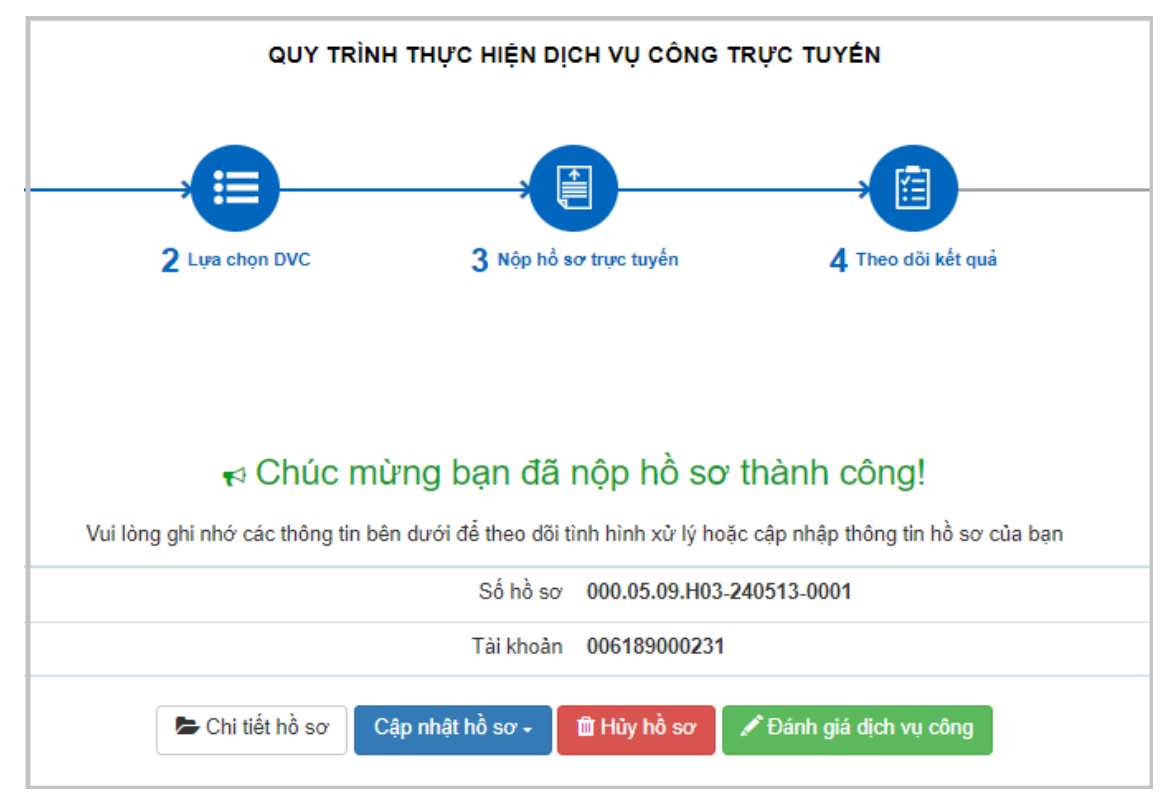

B – Công chức, viên chức một cửa tiếp nhận hồ sơ và yêu cầu thanh toán phí

**Lưu ý:** Trước khi thực hiện các quy trình tiếp nhận, xử lý hồ sơ chứng thực bản sao điện tử, cá nhân cần thực hiện các thao tác: Tạo Sổ chứng thực bản sao điện tử, cài đặt chữ ký của người ký chứng thực và con dấu điện tử của cơ quan, đơn vị có thẩm quyền thực hiện chứng thực bản sao điện tử. => Hướng dẫn tạo Sổ, chữ ký và con dấu chi tiết tại **Phụ lục 1.** 

**Bước 1:** Công chức, viên chức tại Bộ phận một cửa truy cập trang web có địa chỉ: <u>https://motcuadientu.backan.gov.vn</u> và đăng nhập

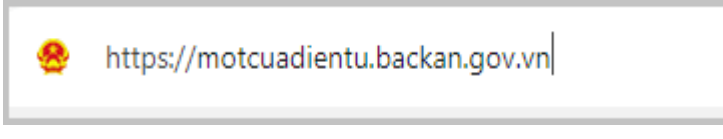

Bước 2: Tiếp nhận hồ sơ online:

- Chọn mục **Tiếp nhận online** => Màn hình thể hiện các hồ sơ nộp online, ấn chọn vào hồ sơ cần tiếp nhận:

| 🗎 Hồ sơ đến hạn             | 💄 Cá nhân -     | в т            | lại trang ch |
|-----------------------------|-----------------|----------------|--------------|
| Chờ tiếp nhận liên thông 23 | Trà kết quả 8   | Tiếp nhận (    | online 2 >   |
|                             | 🕈 Tiếp nhận 🛛 🚽 | <b>Q</b> Tra c | ứu HS 🕶      |
|                             |                 |                |              |

Bước 3: Kiểm tra hồ sơ.

- Trường hợp thông tin, thành phần hồ sơ đủ điều kiện tiếp nhận, thì ấn Tiếp nhận:

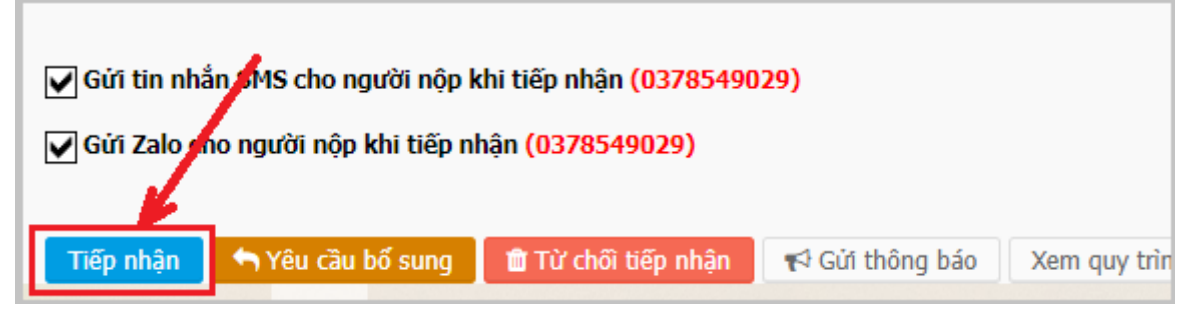

- Trường hợp thông tin, thành phần hồ sơ không đúng quy định, thì ấn **Yêu** cầu bổ sung hoặc Từ chối tiếp nhận:

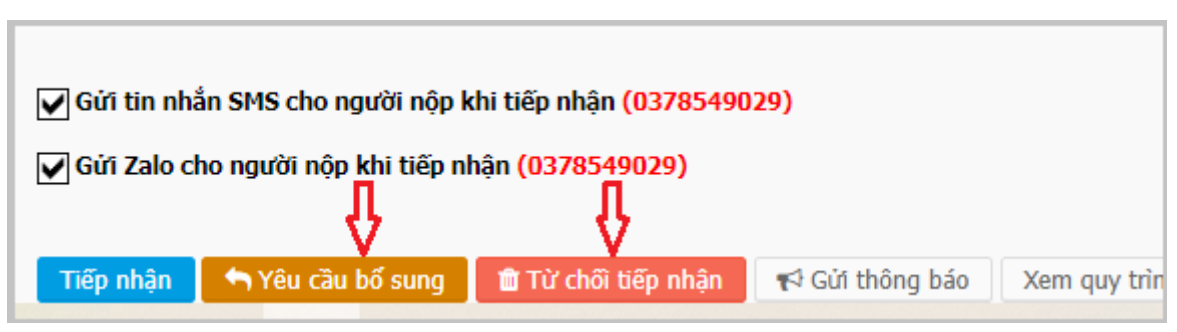

# Bước 4: Tiếp nhận hồ sơ:

- Ân chọn mục Vừa tiếp nhận => Màn hình thể hiện các hồ sơ vừa tiếp nhận, ấn chọn vào hồ sơ cần tiếp nhận:

|                        | 🗎 Hồ sơ đến hạn             | 💄 Cá nhân +                      | 🖪 Trở lại trang                                    |
|------------------------|-----------------------------|----------------------------------|----------------------------------------------------|
| Vừa tiếp nhận <b>1</b> | Chờ tiếp nhận liên thông 22 | Trả kết quả 🔽<br>🕈 Tiếp nhận 🛛 🗸 | Tiếp nhận online <b>3</b><br><b>Q Tra cứu HS -</b> |

Bước 5: Thực hiện chuyển hồ sơ:

- Cá nhân thực hiện:

+ Ân Chọn cán bộ cần chuyển hồ sơ đến => Ân chọn Chuyển bước kế tiếp:

| ₽                    |                     |            |             |                 | * Chọn cár<br>Ma Văn C | <b>i bộ cần chuyến hồ sơ đến: (khi (</b><br>Chấn - Công chức Tư Pháp - Hộ tịc |
|----------------------|---------------------|------------|-------------|-----------------|------------------------|-------------------------------------------------------------------------------|
| Ochuyển bước kế tiếp | Chọn bước để chuyển | 🕼 Cập nhật | 🛗 Quy trình | ╋ Tiếp nhận mới | 🖺 Lưu hồ sơ vào tử     | u tû Quay lại                                                                 |
| 🔒 In phiếu 🗸 🔒 In ph | iếu tiếp nhận       |            |             |                 |                        |                                                                               |

# <u>Lưu ý:</u>

*Chuyển cho lãnh đạo cơ quan/đơn vị* để duyệt phân công (trong trường hợp thực hiện yêu cầu chứng thực bản sao điện tử tại cấp tỉnh (Phòng công chứng) và tại UBND cấp huyện).

Hoặc: *Chuyển cho công chức Tư pháp - Hộ tịch* để xử lý hồ sơ (*trong trường hợp thực hiện yêu cầu chứng thực bản sao điện tử tại UBND cấp xã*).

- Kết thúc bước tiếp nhận của công chức, viên chức tại Bộ phận một cửa.

C- Chuyển xử lý hồ sơ và thực hiện ký số chứng thực bản sao điện tử:

Bước 1: Chuyển xử lý hồ sơ:

- Trường hợp thực hiện yêu cầu chứng thực bản sao điện tử tại cấp tỉnh (Phòng Công chứng) và tại UBND cấp huyện:

+ Lãnh đạo cơ quan/đơn vị truy cập vào trang wed: <u>https://motcuadientu.backan.gov.vn</u> và đăng nhập:

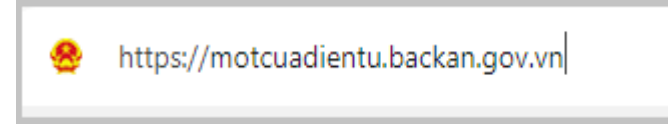

+ Chọn mục *Phân công công việc* => Màn hình thể hiện các hồ sơ cần thực hiện, ấn chọn vào hồ sơ cần phân công công việc:

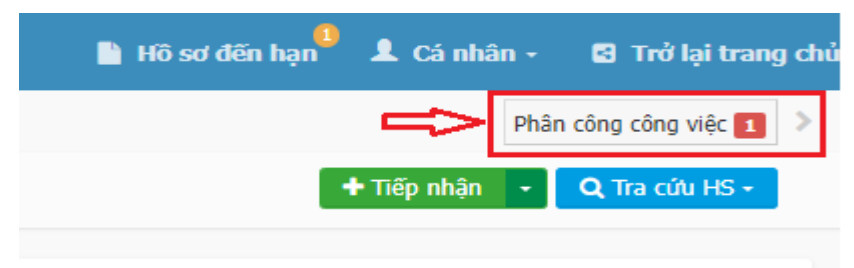

+ Chuyển hồ sơ cho cá nhân thực hiện ký số chứng thực bản sao điện tử: Ấn *Chọn cán bộ cần chuyển hồ sơ đến* => Ấn chọn *Chuyển bước kế tiếp*:

|                      |                                     |                      | /                         | * Chọn cán bộ<br>Triệu Trung H<br>Gửi tin nhắn | <b>cần chuyến hồ sơ đến:</b><br>Hền (0988826908) - Phỏ<br>cho cán bộ kế tiếp khi chu | ng công chứng số 3<br><b>Iyến với nội dung: <i>Ho so</i></b> |
|----------------------|-------------------------------------|----------------------|---------------------------|------------------------------------------------|--------------------------------------------------------------------------------------|--------------------------------------------------------------|
| <b>_</b>             | 1                                   |                      |                           | 🔲 Gửi email ch                                 | o cán bộ kế tiếp khi chuyê                                                           | n với nội dung: <i>Hồ sơ 000</i>                             |
| Chuyển bước kế tiếp  | €Văn bản liên thông eOffice         | Ochọn bước để chuyển | 🕼 Cập nhật nội dung xử lý | 🗏 Thao tác 🔹                                   | 🖺 Lưu hồ sơ vào tủ                                                                   | 🖒 Quay lại                                                   |
| 🖶 In phiếu 🔹 🔒 In ph | d<br>liễu tiếp nhận ▼ 🕒 Tải giấy tờ | l hồ sơ              |                           |                                                |                                                                                      |                                                              |

- Trường hợp thực hiện yêu cầu chứng thực bản sao điện tử tại UBND cấp xã:

+ Công chức Tư pháp - Hộ tịch truy cập vào trang wed: <u>https://motcuadientu.backan.gov.vn</u> và đăng nhập:

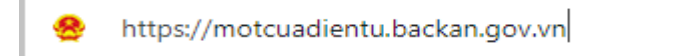

+ Chọn mục  $X \vec{u} \, l \dot{y} \, h \hat{o} \, s \sigma \Rightarrow$  Màn hình thể hiện các hồ sơ cần xử lý, ấn chọn vào hồ sơ cần xử lý:

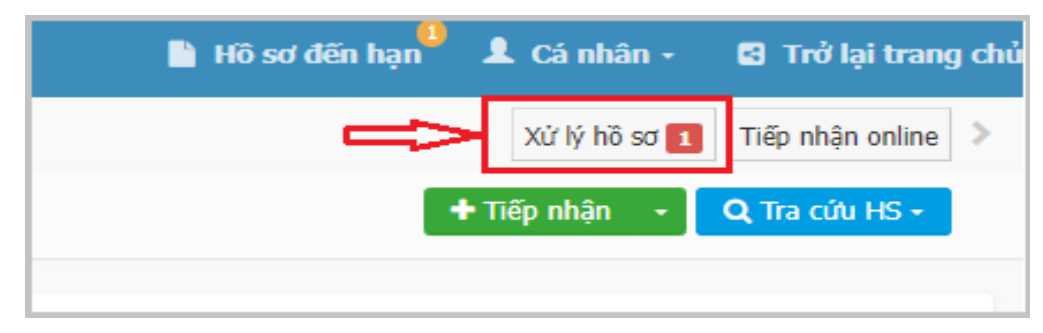

+ Ân chọn *Cán bộ cần chuyển hồ sơ đến =>* Ân chọn *Chuyển bước kế tiếp*:

| Į.                   |                               |                           | -            | * Chọn cán bộ cần chuyển h<br>Dương Văn Bằng (0912728 |
|----------------------|-------------------------------|---------------------------|--------------|-------------------------------------------------------|
| Chuyển bước kế tiếp  | Ovăn bản liên thông eOffice   | 🛙 Cập nhật nội dung xử lý | 📕 Thao tác 🔹 | 🖺 Lưu hồ sơ vào tú 🕤 Quay lại                         |
| 🔒 In phiếu 👻 🔒 In ph | iếu tiếp nhận 🔋 Tải giấy tờ h | ồ sơ                      |              |                                                       |

**Bước 2.** Người thực hiện ký số chứng thực bản sao điện tử (Công chứng viên/lãnh đạo Phòng Tư pháp/lãnh đạo UBND xã) vào tài khoản một cửa điện tử: Truy cập vào trang wed: *https://motcuadientu.backan.gov.vn* và đăng nhập:

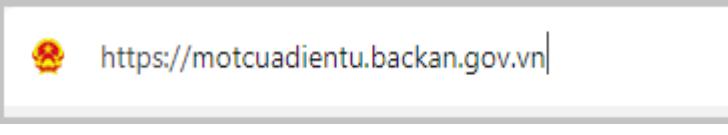

- Trường hợp thực hiện yêu cầu chứng thực bản sao điện tử tại cấp tỉnh (Phòng Công chứng) và tại UBND cấp huyện: Ấn chọn mục  $X \vec{u} \ l \vec{y} \ h \hat{o} \ s \sigma =>$  Màn hình thể hiện các hồ sơ cần xử lý, ấn chọn vào hồ sơ cần xử lý:

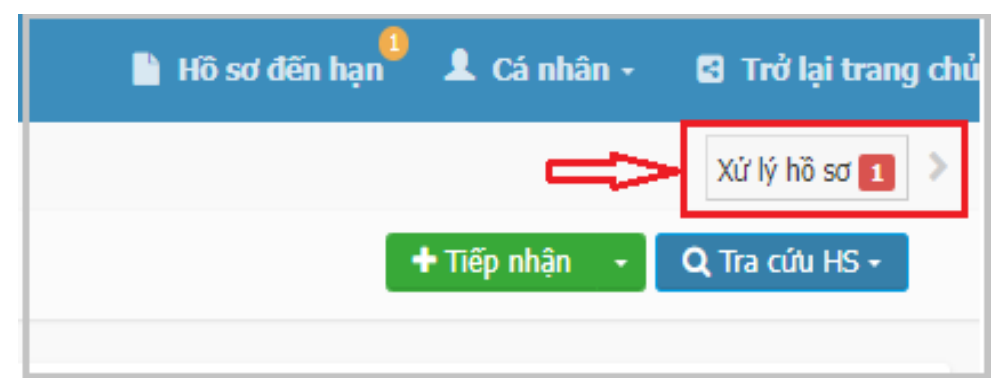

- Trường hợp thực hiện yêu cầu chứng thực bản sao điện tử tại UBND cấp xã: Ân chọn mục Ký duyệt => Màn hình thể hiện các hồ sơ cần thực hiện, ấn chọn hồ sơ cần ký duyệt:

| 📔 Hồ sơ đến hạn 📕 🗘 Cá nhân 🕘 🖬 Trở lại trang chủ |
|---------------------------------------------------|
| Ký duyệt 1 >                                      |
| 🕇 Tiếp nhận 🕞 📿 Tra cứu HS 🗸                      |
|                                                   |

**Bước 3.** Người thực hiện ký số chứng thực bản sao điện tử (Công chứng viên/lãnh đạo Phòng Tư pháp/lãnh đạo UBND xã) thực hiện:

- Ân chọn Chọn tệp KQ từ TPHS để hồ sơ xuất hiện tại Tệp tin kết quả:

| Tệp tin xử lý đính kèm                                               |                                 |                       |  |  |  |  |  |
|----------------------------------------------------------------------|---------------------------------|-----------------------|--|--|--|--|--|
| Chọn tệp tin 🗸                                                       | Chọn tệp tin -                  |                       |  |  |  |  |  |
| Gửi Zalo cho người dân (0963290230) trạng thái hồ sơ sau khi chuyển. |                                 |                       |  |  |  |  |  |
| 🖺 Lưu tập tin kết quả                                                | % Cập nhật tệp tin kết quả TTHC | � Chọn tệp KQ từ TPHS |  |  |  |  |  |
|                                                                      |                                 |                       |  |  |  |  |  |
|                                                                      |                                 |                       |  |  |  |  |  |

- Tích chọn thành phần hồ sơ cần ký số => Ấn chọn *Cập nhật*:

|    | Danh sách thành phần hồ sơ                                                                                                    | )         |
|----|----------------------------------------------------------------------------------------------------|-----------|
|    | Bản chính giấy tờ, văn bản làm cơ sở để chứng thực bản sao và bản sao cần chứng thực. Trường hợp người yêu cầu chứng thực chỉ xuất trình bản chính thì cơ quan, tổ chức tiến hành chụp từ bản chính để thực hiện chứng thực, trừ trường hợp cơ quan, tổ chức không có phương tiện để chụp. Bản sao từ bản chính để thực hiện chứng thực phải có đẩy đủ các trang đã ghi thông tin của bản chính | ch<br>Iun |
|    | Ban_scan_CCCD_Ban_chinh_1715567017.pdf                                                                                                    | g:        |
| ģi | Cập nhật Bỏ qua                                                                                                    |           |
|    |                                                                                                    |           |

- Ân chọn ký chứng thực => Chọn *Ký chứng thực (Ký số VNPT CA)*:

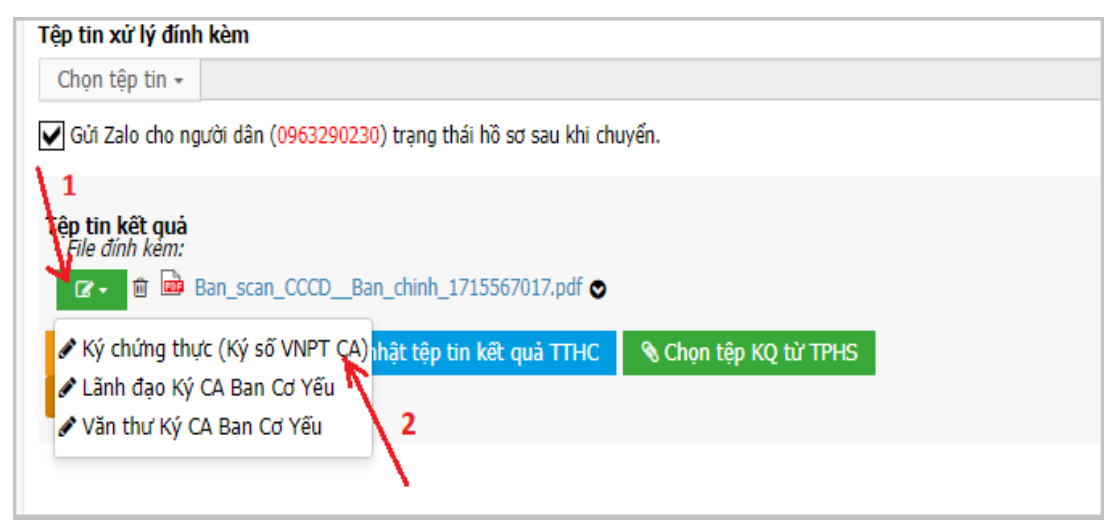

- Ân *Chọn chữ ký* => Ân chọn *Ký chứng thực* và thực hiện ký số:

| nọn chû   | i ký                                  |                 |
|-----------|---------------------------------------|-----------------|
| Chữ kị    | ý đủ chức danh                        |                 |
| ile văn b | lần -                                 |                 |
| STT       | Văn bản                               | Ký sô           |
| 1         | Ban_scan_CCCDBan_chinh_1715567017.pdf | C Ký chứng thực |
|           |                                       | ٨               |
|           |                                       | l l             |

- Lưu ý: Điều chỉnh chữ ký số phù hợp với quy định (ký số tại trang cuối cùng của hồ sơ cần chứng thực):

| Chứng thực bản sao đúng với bản chính |                |
|---------------------------------------|----------------|
|                                       | Duing Vin Bang |

- Bản chứng thực đã được ký số được gắn tại *Tệp tin kết quả*.

Sau khi hoàn thành ký số, Ấn *Chọn cán bộ cần chuyển hồ sơ đến* => Ấn chọn *Chuyển bước kế tiếp* để chuyển hồ sơ cho văn thư phát hành:

| File tin kêt quả         - File dính kêm:         Image: Image: I | - Lệ phí nó số. 2000<br>- Cước phí vận chuyển: <b>0</b><br>- Hình thức thanh toán: Thanh toán tại bộ phận một củ<br>- Số hóa đơn:<br><mark>Thông tin biên lai</mark> |
|----------------------------------------------------------------------------------------------------|----------------------------------------------------------------------------------------------------|
| RAA Raulican Coop Raulounulaidued 2011/120/5130/bul Q                                                                                                    | * Chọn cán bộ cần chuyển hồ sơ đến:                                                                                                    |
| 🖺 Lưu tập tin kết quả 💊 Cập nhật tệp tin kết quả TTHC 🗞 Chọn tệp KQ từ TPHS                                                                                                    | Hoàng Thị Chi (0339546885) - Phòng Tư pháp huy                                                                                                    |
| 🖺 Lưu giấy tờ vào KDL                                                                                                    |                                                                                                    |
| 3                                                                                                    | Hoàng Văn Động - Phòng Tư pháp huyện Pác Nặt                                                                                                    |
| 🔁 Chuyến bước kế tiếp 🛛 🕼 Cập nhật nội dung xử lý 🛛 🚍 Thao tác 🗸 🛛 🖺 Lưu hồ sơ vào tủ 👘 Quay lại                                                                                                    | Hoàng Thị Chi (0339546885) - Phòng Tư pháp hu                                                                                                    |
|                                                                                                    | Nông Đình Tụng (0917939306) - Phòng Tư pháp                                                                                                    |
| 🖨 In phieu tiep nhạn 🛛 💾 Tar giay tớ ho sơ                                                                                                    |                                                                                                    |
| ∎ Chi tiết hồ sơ                                                                                                    |                                                                                                    |
|                                                                                                    |                                                                                                    |

- Kết thúc bước ký số của người thực hiện ký số chứng thực bản sao điện tử.

Bước 4. Ban hành kết quả

- Cá nhân là văn thư cơ quan, đơn vị vào vào tài khoản một cửa điện tử: Truy cập vào trang wed: *https://motcuadientu.backan.gov.vn* và đăng nhập:

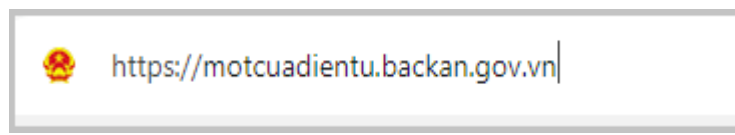

- Ấn chọn mục *Ban hành kết quả giải quyết thủ tục hành chính* => Màn hình thể hiện các hồ sơ cần ban hành, ấn chọn vào hồ sơ cần ban hành:

| Ban hành kết quả giải quyết thủ tục hành chính 1 | Trà kết quả 1 Tiếp nhận online 1 🔉 |
|--------------------------------------------------|------------------------------------|
| Δ                                                | 🕈 Tiếp nhận 🕞 🔍 Tra cứu HS 🗸       |
| U                                                |                                    |

- Ân chọn biểu tượng để thực hiện đóng dấu điện tử => Chọn Đóng dấu và ký số VNPT CA):

| Têp tin kêt quả<br>- File đỉnh kẻm:<br>☑ →                                                                                              | * Chọn cán bộ cần chuyển hồ sơ đến: (khi chu<br>Ma Văn Chấn - Công chức Tư Pháp - Hộ tịch ( |
|----------------------------------------------------------------------------------------------------|---------------------------------------------------------------------------------------------|
| an_chinh_signed_151715677191.pdf ⊘                                                                                                    |                                                                                             |
| 😰 🖬 📾 Ban_scan_CCCD_Ban_chinh_signed_571715677484.pdf 👁                                                                                 |                                                                                             |
| Dóng dấu và vào số (Ký số VNPT CA) prin kết quả TTHC     Chọn tệp KQ từ TPHS     Lãnh đạo Ký CA Ban Cơ Yếu     Văn thư Ký CA Ban Cơ Yếu |                                                                                             |
| 오 Chuyến bước kẽ tiếp 🕼 Cập nhật nội dung xử lý 🚍 Thao tác 🔹 🖹 Lưu hồ sơ vào tủ 🖒 Quay lại                                              |                                                                                             |
| 🖨 In phiếu - 🔒 In phiếu tiếp nhận 🛛 🖹 Tải giấy tờ hồ sơ                                                                                 |                                                                                             |

- Lưu ý: Điều chỉnh các thông tin (hình ảnh con dấu, Số chứng thực) phù hợp với quy định:

14 Chứng thực bản sao đúng với bản chính м сөмсүйл өмсэн сни трон Số chứng thực: 2/ĐT Quyển số: 01/2024-SCTĐT/BS Ngày 14 tháng 05 năm 2024 ny Van Barry

- Bản chứng thực đã được ký số, đóng dấu điện tử, vào Sổ và được gắn tại *Tệp tin kết quả*.

Sau khi hoàn thành, Ấn *Chọn cán bộ cần chuyển hồ sơ đến* => Ấn chọn *Chuyển bước kế tiếp* để chuyển hồ sơ cho công chức, viên chức tại Bộ phận một cửa trả kết quả cho công dân => Kết thúc bước ban hành kết quả.

| Tệp tin kết quả<br>- File đính kém:<br>☑ →                                                                                                    | - cuộc phí vận chuyện: ở<br>- Hình thức thanh toán: Thanh toán tại bộ phậ<br>- Số hóa đơn:<br><mark>Thông tin biên lại</mark> |
|----------------------------------------------------------------------------------------------------|----------------------------------------------------------------------------------------------------|
| Ban_scan_CCCD_Ban_chinh_signed_591715672136.pdf      Solution     Solution | * Chọn cán bộ cần chuyến hồ sơ đến:<br>Hoàng Thị Chỉ (0330546885) - Bộ phận TN                                                |
| P → a Ban_scan_CCCD_Ban_chinh_signed_5_signed_761715674351.pdf     P → bit tân tin kất quả TTHC → Chon tân KO từ TPHS     P → bit tân tin kất quả TTHC → Chon tân KO từ TPHS                                                                                                    | Gứi tin nhắn cho cán bộ kế tiếp khi chuyển v                                                                                  |
|                                                                                                    | Gửi email cho cán bộ kế tiếp khi chuyển với ı                                                                                 |
| <ul> <li>Chuyến bước kế tiếp</li> <li>Cập nhật nội dung xử lý</li> <li>Thao tác - E Lưu hồ sơ vào tủ</li> <li>Quay lại</li> </ul>                                                                                                    |                                                                                                    |
|                                                                                                    |                                                                                                    |

#### Bước 5. Trả kết quả

- Công chức, viên chức tại Bộ phận một cửa vào vào tài khoản một cửa điện tử: Truy cập vào trang wed: *https://motcuadientu.backan.gov.vn* và đăng nhập:

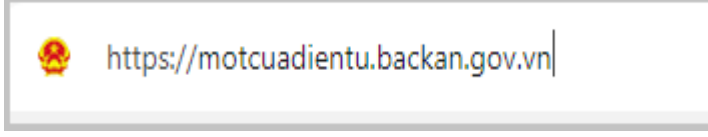

- Ấn chọn mục *Trả kết quả* => Màn hình thể hiện các hồ sơ cần trả kết quả,
 ấn chọn vào hồ sơ cần trả kết quả:

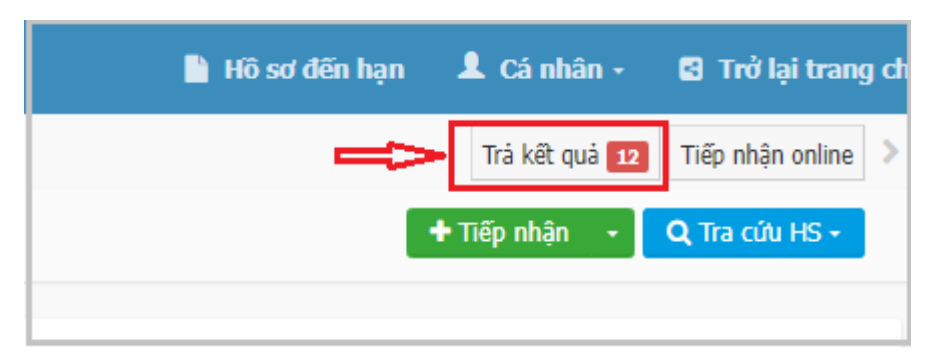

- Cập nhật việc thanh toán phí hồ sơ => Ấn chọn *Cập nhật lệ phí hồ sơ*:

### Lưu ý:

+ Trường hợp công dân đã thanh toán phí trực tiếp tại Bộ phận một cửa,
 chọn Đã thanh toán => Ấn chọn Cập nhật lệ phí hồ sơ;

+ Trường hợp công dân chọn Thanh toán trực tuyến qua Cổng DVC quốc gia (khi cơ quan, đơn vị đã triển khai thanh toán trực tuyến trên Cổng DVC quốc gia) => Chọn **Bắt buộc thanh toán =>** Ân chọn **Cập nhật lệ phí hồ sơ** để yêu cầu công dân thanh toán trực tuyến. Sau khi công chức, viên chức tại Bộ phận một cửa yêu cầu công dân **thanh toán phí trực tuyến** trên cổng DVC, công dân đăng nhập vào tài khoản đã nộp hồ sơ trực tuyến để thanh toán trực tuyến.

| 🖹 Phí, lệ pi                                                                                                    | ú hồ sơ                                                                                                    |                |          |            |               | ٨                            |
|----------------------------------------------------------------------------------------------------|----------------------------------------------------------------------------------------------------|----------------|----------|------------|---------------|------------------------------|
| Số biên lai                                                                                                    |                                                                                                    |                |          |            |               |                              |
| #                                                                                                    | Tên lệ phí                                                                                                    | Lệ phí thủ tục | Số lượng | Thành tiên | Đã thanh toán | Bắt<br>buộc<br>thanh<br>toán |
| V                                                                                                    | Lệ phí thi tục                                                                                                    | 2,000 VNĐ      | 1        | 2,000 WĐ   |               | Ø                            |
| Phương thức<br>Thanh toán t<br>Tổng cộng: 2<br>Lệ phí đã tha<br>Lệ phí đã tha<br>Lệ phí đã tha<br>Lệ phí còn la<br>Cập nhậ<br>Thông tin l | thanh toán<br>ji bộ phận một cửa v<br>ji bộ nhận: 2,000 VNĐ<br>nh toán: 2,000 VNĐ<br>Lệ phí hồ sơ<br>lệ phí hồ sơ<br>lệ nh |                |          |            |               |                              |

- Sau khi ấn chọn *Cập nhật lệ phí hồ sơ* => Ấn chọn *Lưu giấy tờ vào KDL* (thực hiện lưu kết quả TTHC vào Kho dữ liệu của công dân để tái sử dụng kho dữ liệu).

| Upload kết quả (*)                                                                  |
|-------------------------------------------------------------------------------------|
| Chọn tệp tin -                                                                      |
| T <mark>ệp tin kết quả</mark><br>- File đính kém:                                   |
| 🕼 🖬 🖻 Ban_da_chung_thuc_dien_tu_1715838243.pdf 👁                                    |
| 🖺 Lưu tập tin kết quả 🔄 💊 Cập nhật tệp tin kết quả TTHC 🛛 🗞 Chọn tệp KQ từ TPHS     |
| 🖺 Lưu giấy tờ vào KDL                                                               |
|                                                                                     |
| O Trả kết quả I Cập nhật nội dung xử lý I Thao tác - I Lưu hồ sơ vào tủ Cù Quay lại |
| 🖨 In phiếu - 🕒 In phiếu tiếp nhận 🛛 🖺 Tải giấy tờ hồ sơ                             |
| Chi tiết hồ sơ                                                                      |

- Sau khi lưu Kho dữ liệu thành công thì hệ thống hiện thị cột Trạng thái "Đã lưu".

| Inu tục: Thủ tục chun<br>Mã thủ tục: 2.000815.<br>Chủ hồ sơ: LĂNG THỊ | g thực ban sao tư<br>000.00.00.H03<br>MAI - TEST THỬ (C | pan cninn giay tơ, van ban do cơ quan to cnuc co tnam quyen cua việt i<br>CMND: 095090654, Ngày sinh: 17/03/1989) | vam cap noạc cnưng | nnạn       |            |          |
|-----------------------------------------------------------------------|---------------------------------------------------------|----------------------------------------------------------------------------------------------------|--------------------|------------|------------|----------|
| DANH SÁCH TPHS/KQ                                                     |                                                         |                                                                                                    |                    |            |            |          |
| Mã TPHS/KQ                                                            | Mã KQTT                                                 | Tên TPHS/KQ                                                                                                    | Thuộc tính         | Số giấy tờ | Trạng thái | Thao táo |
| 000.00.00.G15-<br>KQ1973                                              |                                                         | Bản chính giấy tờ, văn bản làm cơ sở để chứng txem thêm                                                           | √ ≣ ⊕ ₹ ⊡          |            | Chưa lưu   | Ð        |
| KQ.G15.000021                                                         |                                                         | Bản sao được chứng thực từ bản chính                                                                              | 🛩 🛱 🖶 🖡 🖻          | 2024       | Đã lưu     | Ð        |
|                                                                       |                                                         |                                                                                                    |                    |            | 4          |          |

- Ấn chọn *Trả kết quả* để kết quả TTHC được chuyển về KDL DVC của công dân. Kết thúc quy trình.

| Têp tin kêt quả<br>- File đỉnh kèm:                                                                                                    |
|----------------------------------------------------------------------------------------------------|
| range and the second second s |
| Image: Image: Comparison of the second second s    |
| Lưu tận tin kết quả     S Cập nhật tập ơn kết quả TTHC     S Chọn tệp KQ từ TPHS                                                                                                    |
|                                                                                                    |
| 🕤 Trả kết quả 🕼 Cập nhật nội dung xử lý 🛛 🚍 Thao tác 🗸 📳 Lưu hồ sơ vào tủ 🕤 Quay lại                                                                                                    |
| 😝 In phiếu 🗸 🖨 In phiếu tiếp nhận 🔹 Tải giấy tờ hồ sơ                                                                                                    |

*Lưu ý:* Công dân nộp hồ sơ trực tuyến có trách nhiệm xuất trình hồ sơ TTHC (bản gốc/bản chính) theo quy định của pháp luật khi có yêu cầu kiểm tra, đối chiếu.

### D- Công dân truy cập Trang DVC để lấy kết quả bản điện tử

**Bước 1.** Công dân truy cập vào trang DVC mà cá nhân đăng nhập để nộp hồ sơ.

https://dichvucong.backan.gov.vn

Bước 2. Ấn vào tên người dùng => Ấn chọn Quản lý hồ sơ đã nộp.

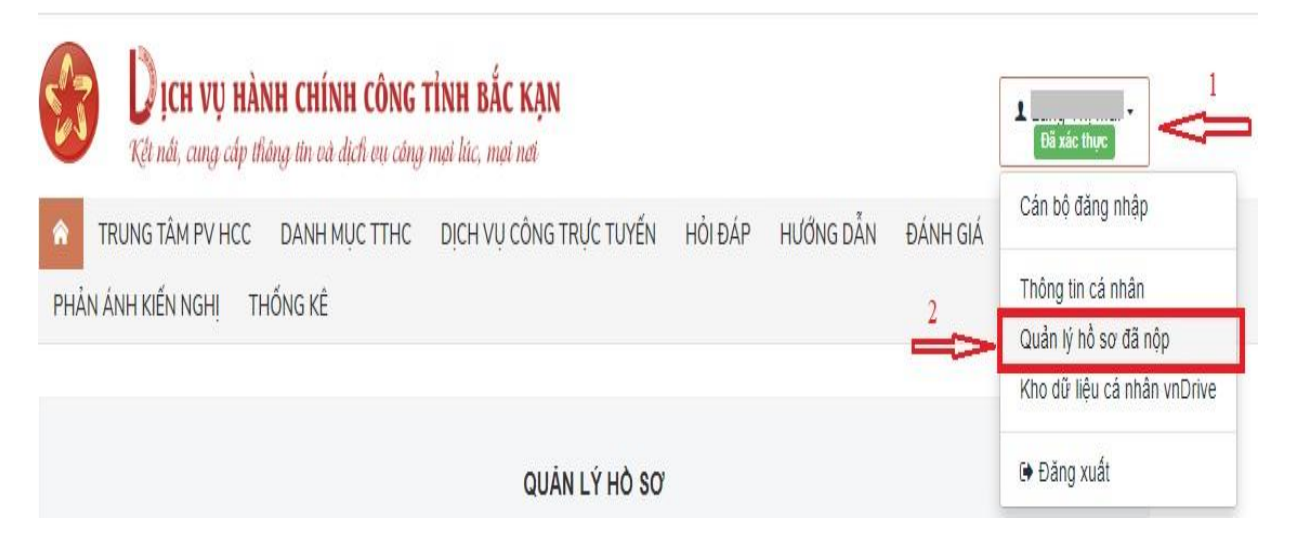

Bước 3. Chọn hồ sơ để lấy kết quả

Màn hình thể hiện các hồ sơ công dân đã nộp, chọn hồ sơ để lấy kết quả => Ấn chọn *Chi tiết*:

| 12 000.00.38.H03-<br>240510-0006 | Mutrinin Thủ tục chứng thực bản<br>sao từ bản chính giấy tờ, văn bản<br>do cơ quan tổ chức có thẩm quyển<br>của Việt Nam cấn boặc chứng nhận | - Ngày nộp: 10/05/2024 15:01:24<br>- Ngày tiếp nhận: 10/05/2024<br>15:01:24 | Đã trả kết quả, ngày<br>trả kết quả:<br>10/05/2024 | B Chi tiết         |
|----------------------------------|----------------------------------------------------------------------------------------------------|-----------------------------------------------------------------------------|----------------------------------------------------|--------------------|
|                                  |                                                                                                    |                                                                             | - Ngày dự kiến trả: 13/05/2024<br>09:01:24         | Thông tin biên lai |

- Màn hình thể hiện chi tiết hồ sơ công dân đã nộp. Kết quả giải quyết TTHC là file được gắn tại mục *File kết quả*:

| Chi <mark>tiết hồ</mark> sơ 000.                    | 00.38.H03-240510-0004                                    |
|-----------------------------------------------------|----------------------------------------------------------|
| Một phản<br>2.000815.000.0<br>Nam cấp hoặc chứng nh | 0.00.H03 - Thủ tục chứng thực bản sao từ bản chính<br>ận |
| Số hồ sơ                                            |                                                          |
| Tài khoản                                           | 006189000231                                             |
| Nơi tiếp nhận hồ sơ                                 | Bộ phận TN và TKQ huyện Pác Nặm                          |
| Thời gian giải quyết                                | 4 giờ làm việc                                           |
| Hình thức nhận kết quả                              | Trực tuyến tại Cổng Dịch vụ công cấp bộ, cấp tỉnh        |
| Tình trạng hồ sơ                                    | Đã trà kết quả, ngày trà kết quả: 16/05/2024             |
| File đính kèm YCBS                                  |                                                          |
| File kết quả                                        | Ean da chung thuc dien tu 1715838243.pdf                 |